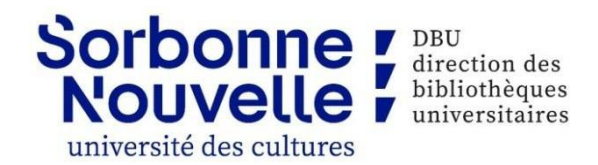

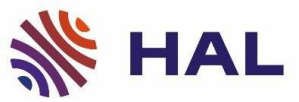

# **Déposer son mémoire dans HAL DUMAS :**

# Procédure

L'archive ouverte HAL DUMAS ne permet pas l'auto-archivage de travaux. La référente HAL DUMAS de l'université se charge du dépôt des mémoires après leur soutenance devant un jury.

De plus, le dépôt et la diffusion des mémoires de l'Université Sorbonne Nouvelle dans HAL DUMAS sont soumis aux critères de sélection établis par chaque département de l'université.

Pour plus d'informations, contactez la référente HAL DUMAS de la Sorbonne Nouvelle à l'adresse : haldumasp3@sorbonne-nouvelle.fr

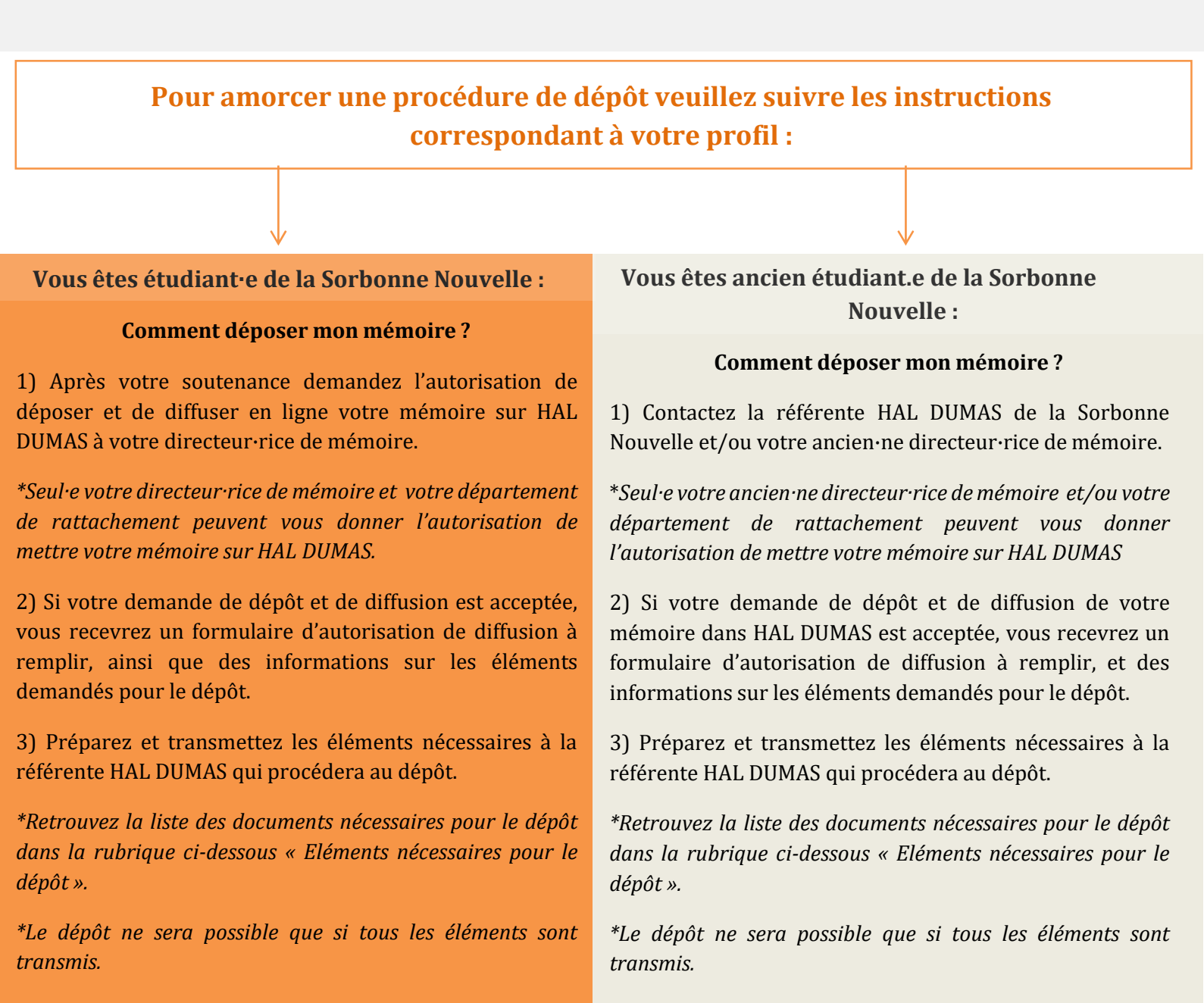

### Préparer son mémoire pour le dépôt dans HAL DUMAS :

Attention le dépôt des mémoires n'est pas automatique après les soutenances. Votre mémoire doit répondre aux préconisations du département au sein duquel il a été produit. (Voir ci-dessus les procédures de dépôt)

## Eléments nécessaires pour le dépôt :

DU

#### **Mémoire**

- La page de garde doit mentionner le titre du mémoire, le nom et le prénom de l'auteur·e, le nom et le prénom du/de la directeur·rice de mémoire, l'intitulé (mention et parcours-type) de la formation pour lequel le mémoire a été produit, l'année de production du mémoire et le logo bleu de l'Université Sorbonne Nouvelle, à télécharger.
- Le logo Creative Commons\* doit figurer au début ou à la fin du mémoire.
- Le mémoire doit être transmis en format PDF

#### \*Les **Creative Commons** proposent des licences pour la mise à disposition d'œuvres en ligne. **Choisir une licence** pour votre mémoire parmi celles-ci : <u>https://creativecommons.org/</u> share-your-work/cclicenses/

### Résumé(s) et mots-clés

Retrouvez des **exemples** de résumés et de mots-clés : https://dumas.ccsd.cnrs.fr/ME <u>M-UNIV-PARIS3/</u>

- **Au moins un résumé et trois mots-clés** doivent accompagner le mémoire.
- Ils peuvent être mis directement à la fin du mémoire ou sur un document à part.
- En plus des versions françaises, le résumé et les mots-clés peuvent être écrit **en plusieurs autres langues**.

#### Autorisation de diffusion

Le <u>contrat d'autorisation</u> de diffusion doit être **rempli et signé par l'auteur·e du mémoire**. La **signature du/de la directeur·rice de mémoire** autorisant le dépôt est obligatoire.

Pour obtenir l'autorisation de diffusion contactez la référente HAL DUMAS de la Sorbonne Nouvelle ou votre responsable de formation. Retrouvez les conditions de diffusion :

https://dumas.ccsd.cnrs.fr/MEM-UNIV-PARIS3/page/conditions-de-diffusion

**Contact HAL DUMAS Sorbonne Nouvelle :** haldumasp3@sorbonne-nouvelle.fr

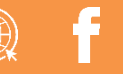

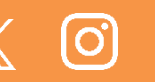